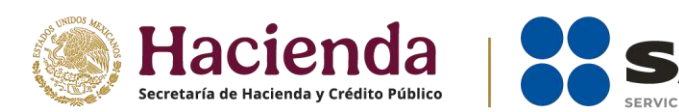

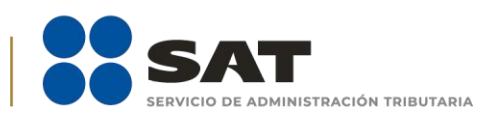

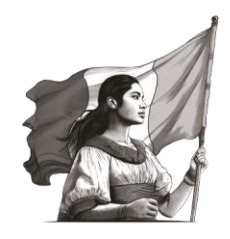

## Guía de configuración del Explorador Web Edge, para realizar Trámites y/o consultas de CPIs.

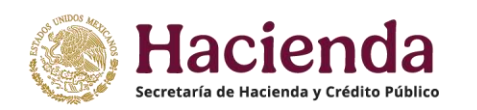

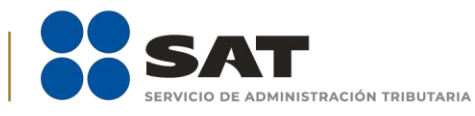

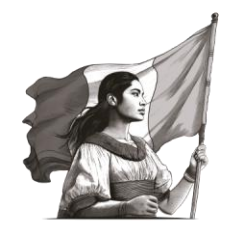

El explorador que se debe utilizar para realizar los diferentes trámites y/o consultas relacionados con los Contadores Públicos Inscritos, es el explorador EDGE, sin embargo se debe configurar su compatibilidad con la página del trámite y/o consulta que vaya a realizar, mismos que a continuación se relaciponan:

- Inscríbete al Registro de Contadores Públicos URL: <u>https://www.sat.gob.mx/tramites/operacion/44089/inscribete-al-registro-de-contadores-publicos</u>
- Consulta tu información de contador público inscrito URL: <u>https://www.consulta.sat.gob.mx/cprsinternet/cprProcBusC.ASP</u>
- 3. Renueva tu Registro de Contador Público URL: <u>https://www.sat.gob.mx/tramites/operacion/03892/renueva-tu-registro-de-contador-publico</u>
- Inscríbete al registro de despachos
  URL: <u>https://www.sat.gob.mx/tramites/operacion/85596/inscribete-al-registro-de-despachos</u>
- 5. Consulta los despachos de contadores públicos inscritos ante el SAT URL: <u>https://www.sat.gob.mx/consultas/operacion/93377/consulta-los-despachos-de-contadores-publicos-inscritos-ante-el-sat</u>

El proceso para configurar el explorador EDGE, previo a realizar cualquiera de los trámites y/o consultas, se efectúa siguiendo los siguientes pasos:

A. Situarse en la página del trámite y/o consulta a realizar, Antes de iniciar, realizar los siguientes ajustes en el explorador Web. Entrar a la configuración dando clic al botón "..." y después a la opción "**Configuración**".

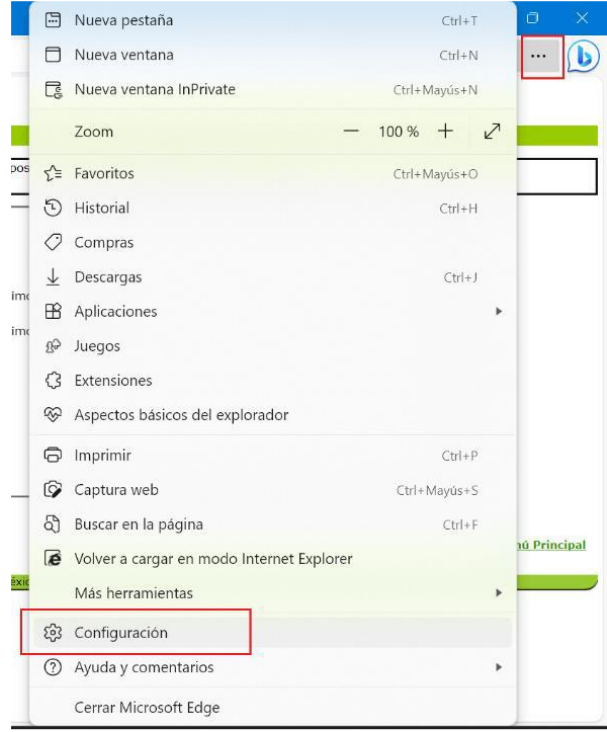

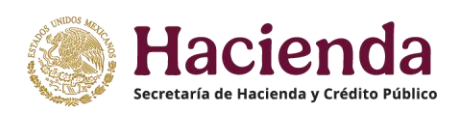

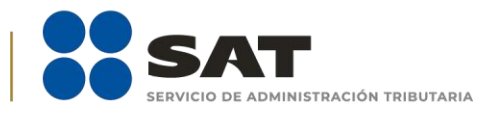

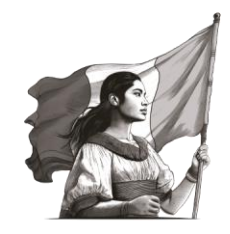

## B. En la pantalla que se muestra:

-Seleccionar del lado izquierdo la opción "Navegador predeterminado".

-Del lado derecho la opción "**Permitir que los sitios se vuelvan a cargar en modo Internet Explorer** (compatibilidad IE)" debe tener seleccionado el elemento "**Permitir**".

-Dar clic en el botón "**Agregar**" para agregar la URL (dirección de página web) de la pantalla del trámite y/o consulta que se desea realizar (copiar la URL correspondiente de la página 2 de este manual) -pegarla en la ventana que se muestra y dar clic al botón "**Agregar**".

| C C Edge   edge://settings/defaultBro                   | wser                                                                                             |                                                          | 0 @ 9                                                | S 19                           |
|---------------------------------------------------------|--------------------------------------------------------------------------------------------------|----------------------------------------------------------|------------------------------------------------------|--------------------------------|
|                                                         | Hacer que los sitios heredados f                                                                 | funcionen en Micro                                       | osoft Edge                                           |                                |
| Configuración                                           | ZTiene problemas para abrir sitios heredados? C<br>Microsoft Edge. Seleccione Agregar en Páginas | on el modo Internet Explore<br>del modo de Internet Expl | r, puede abrir sitios<br><b>lorer</b> para agregar c | neredados en<br>ualquier sitio |
| Q. Buscar en configuración                              | neredado a la lista de sitios que se abriran autor                                               | naucamente en modo interr                                | iet Explorer.                                        |                                |
| erfiles                                                 | Permitir que los sitios se vuelvan a cargar en modo Internet Explor                              | rer (compatibilidad IE) ⑦                                | Per                                                  | rmitir 🗸                       |
| Privacidad, búsqueda y servicios                        | Al navegar en Microsoft Edge, si un sitio requiere Internet Explorer para ser com                | npatible, puede optar por volver a                       | a cargarlo en modo de l                              | nternet                        |
| Apariencia                                              | Explorer                                                                                         | -                                                        |                                                      |                                |
| Barra lateral                                           | Págie Agregar una página ×                                                                       |                                                          |                                                      | Agregar                        |
| Página de inicio, página principal<br>y nuevas pestañas | Estas<br>auton Escriba una dirección URL:                                                        | la fecha en que agregue la pág                           | ina. Tiene 5 páginas qu                              | e se abrirán                   |
| 🙆 Compartir, copiar y pegar                             | Págin ww.consulta.sat.gob.mx/cprsinternet/cprProcBusC.asp                                        | Fecha de adición                                         | Expira                                               |                                |
| Cookies y permisos del sitio                            | Anregar Capcelar                                                                                 | 25/9/2023                                                | 25/10/2023                                           | 创                              |
| Navegador predeterminado                                | Cancelan Cancelan                                                                                | 25/9/2023                                                | 25/10/2023                                           | Ū                              |
| ⊥ Descargas                                             | http://localhost:7223/WebConsultarPedido.aspx#                                                   | 3/9/2023                                                 | 3/10/2023                                            | 靣                              |
| 😤 Protección infantil                                   | http://docallact/0074//fiveofWeb/eu//ConsultoOudep.acm/                                          | 21/0/2022                                                | 20/0/2022                                            | 187                            |
| A <sup>2+</sup> Idiomas                                 | nttp://iocainost.90/4/sivaor.web/guiConsultaOrden.aspx                                           | 31/8/2023                                                | 30/9/2023                                            | W                              |
| 🕞 Impresoras                                            | https://authedev.siat.sat.gob.mx/nidp/idff/sso                                                   | 12/9/2023                                                | 12/10/2023                                           | Ŵ                              |
| 😐 Sistema y rendimiento                                 | Opciones de Internet                                                                             |                                                          |                                                      | (7)                            |
| O Restablecer configuración                             |                                                                                                  |                                                          |                                                      |                                |

C. Se mostrará la URL recién agregada.

| С                        | Edge   edge://settings/default                          | Browser       |                                                                                           |                                                     | ជ                                                 | 0 @                 | ☜ ଜ …                       |
|--------------------------|---------------------------------------------------------|---------------|-------------------------------------------------------------------------------------------|-----------------------------------------------------|---------------------------------------------------|---------------------|-----------------------------|
| Co                       | nfiguración                                             | Ó             | ¿Tiene problemas para abr<br>Microsoft Edge. Seleccione<br>heredado a la lista de sitios  | 'https://www.consulta.sa<br>que se aonran automatic | nt.gob.mx/cprsinternet/c<br>amente en modo interr | cprProcBusC.asp'    | añadido 🗙                   |
| Q                        | Buscar en configuración                                 |               |                                                                                           |                                                     |                                                   |                     |                             |
| 8                        | Perfiles                                                | Peri          | mitir que los sitios se vuelvan a cargar en m                                             | odo Internet Explorer (c                            | ompatibilidad IE) ⑦                               |                     | Permitir 🗸                  |
| ĉ                        | Privacidad, búsqueda y servicios                        | Al ni<br>Expl | avegar en Microsoft Edge, si un sitio requiere Intern<br>orer                             | et Explorer para ser compatib                       | le, puede optar por volver a                      | a cargarlo en modo  | de Internet                 |
| 3                        | Apariencia                                              |               |                                                                                           |                                                     |                                                   |                     |                             |
|                          | Barra lateral                                           | Pág           | inas del modo de Internet Explorer<br>s páginas se abrirán en modo de Internet Explorer d | lurante 30 días a partir de la f                    | echa en que agregue la pác                        | ina. Tiene 6 página | Agregar<br>s que se abrirán |
|                          | Página de inicio, página principal<br>y nuevas pestañas | auto          | máticamente en el modo de Internet Explorer.                                              | anante so ana a partir de la l                      | Feche de edición                                  | Fueire              | a que ae unitan             |
| Ŕ                        | Compartir, copiar y pegar                               | Pagi          |                                                                                           |                                                     | Pecha de adición                                  | expira              | 107                         |
| ī,                       | Cookies y permisos del sitio                            |               | http://iocainost:4002/SUIEFI/ModAutSUIEF                                                  | /                                                   | 25/9/2023                                         | 25/10/2023          |                             |
| 6                        | Navegador predeterminado                                | ٥             | http://localhost:4002/SUIEFI/SUIEFI/princip                                               | al_int1.asp                                         | 25/9/2023                                         | 25/10/2023          | 创                           |
| $\underline{\downarrow}$ | Descargas                                               | C             | http://localhost:7223/WebConsultarPedido                                                  | aspx#                                               | 3/9/2023                                          | 3/10/2023           | ⑩                           |
| 쓩                        | Protección infantil                                     | ٥             | http://localhost:9074/Sivaof.Web/guiConsu                                                 | ltaOrden.aspx                                       | 31/8/2023                                         | 30/9/2023           | ⑪                           |
| Ał                       | Idiomas                                                 | ß             | https://authedev.ciat.cat.coh.mv/nidn/idff/                                               |                                                     | 12/9/2022                                         | 12/10/2022          | ŵ                           |
| 0                        | Impresoras                                              |               | https://autiedev.siac.sacgob.inx/http/idi/s                                               | 30                                                  | 12/3/2023                                         | 12/10/2023          |                             |
|                          | Sistema y rendimiento                                   |               | https://www.consulta.sat.gob.mx/cprsinterr                                                | et/cprProcBusC.asp                                  | 28/9/2023                                         | 28/10/2023          | 世                           |
| 0                        | Restablecer configuración                               | Оро           | iones de Internet                                                                         |                                                     |                                                   |                     | Ø                           |

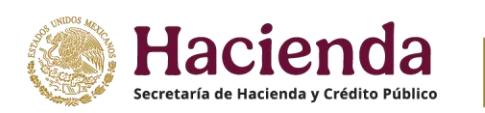

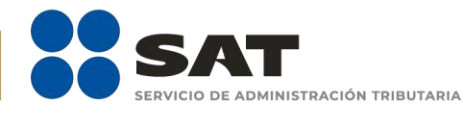

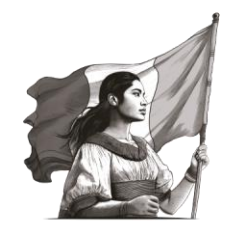

## D. Desde la misma pantalla, seleccionar la opción "Opciones de internet"

|              | Ô          | Otros trámites y servicios - Portal × | 🗅 Servicio de Administración Tribu: × 🕄 Configuración 🛛 🗙 +                                                                                                    | - o x                        |
|--------------|------------|---------------------------------------|----------------------------------------------------------------------------------------------------|------------------------------|
| $\leftarrow$ | С          | CEdge   edge://settings/defaultBro    | xser 🗘 🗘 🖨                                                                                                    | 😪 🕫 ··· 🜔                    |
|              | Co         | nfiguración                           | Tiene problemas para abr<br>Microsoft Edge. Seleccione<br>heredado a la lista de sitios que se aorran aucomaucamente en mouo internet exprorer.                             | o' añadido X                 |
|              | Q          | Buscar en configuración               |                                                                                                    |                              |
|              | 8          | Perfiles                              | Permitir que los sitios se vuelvan a cargar en modo Internet Explorer (compatibilidad IE) 📀                                                                                 | Permitir 🗸                   |
|              | ĉ          | Privacidad, búsqueda y servicios      | Al navegar en Microsoft Edge, si un sitio requiere Internet Explorer para ser compatible, puede optar por volver a cargarlo en mode<br>Explorer                             | o de Internet                |
|              | $\bigcirc$ | Apariencia                            |                                                                                                    |                              |
|              |            | Barra lateral                         | Páginas del modo de Internet Explorer<br>Estas páginas se abrirán en modo de Internet Explorer durante 30 días a partir de la fecha en que agregue la página. Tiene 6 págin | Agregar<br>as que se abrirán |
|              |            | Página de inicio, página principal    | automáticamente en el modo de Internet Explorer.                                                                                                    |                              |
|              | ଜ          | Compartir conjar v pegar              | Página Fecha de adición Expira                                                                                                    |                              |
|              | 6          | Cookies v permisos del sitio          | http://localhost:4002/SUIEFI/ModAutSUIEFI/      25/9/2023      25/10/202                                                                                                    | 3 🔟                          |
|              |            | Navegador predeterminado              | http://localhost:4002/SUIEFI/SUIEFI/principal_int1.asp 25/9/2023 25/10/202                                                                                                  | з 🗊                          |
|              |            | Descargas                             | http://localhost:7223/WebConsultarPedido.aspx# 3/9/2023 3/10/2023                                                                                                    | Û                            |
|              | 8          | Protección infantil                   | http://localhost-9074/Sivaof Web/quiConsultaOrden aspx 31/8/2023 30/9/2023                                                                                                  | 107                          |
|              | At         | Idiomas                               |                                                                                                    | - <del>-</del>               |
|              | 0          | Impresoras                            | https://authedev.siat.sat.gob.mx/nidp/idff/sso 12/9/2023 12/10/202                                                                                                    | з Ш                          |
|              |            | Sistema y rendimiento                 | https://www.consulta.sat.gob.mx/cprsinternet/cprProcBusC.asp 28/9/2023 28/10/202                                                                                            | 3 ①                          |
|              | C          | Restablecer configuración             | Opciones de Internet                                                                                                    | Ø                            |

E. En la pantalla que se muestra, seleccionar la pestaña "**Seguridad**", después la opción "**Sitios de confianza**" y dar clic al botón "**Sitios**".

|              | Ø            | 🔲 📔 🇱 Otros trámites y servicios - Portal 🗙 📔 | Servicio | de Administración Tribut 🗙 🚱 Configuración 🗙 🕂                                                                          | – o ×          |
|--------------|--------------|-----------------------------------------------|----------|----------------------------------------------------------------------------------------------------|----------------|
| $\leftarrow$ | С            | € Edge   edge://settings/defaultBrowser       |          | Configuración 🖒 🗘 🔂 🤻                                                                                                   | e 🕫 🕟          |
|              |              |                                               | ~        | Microsoft + E3 edge://settings to de internet Explorer para agregar ci                                                  | uaiquier sitio |
|              | Cor          | nfiguración                                   |          | Coneviones Programas Ondiones avanzadas                                                                                 |                |
|              |              |                                               |          | General Seguridad Privaddad Contenido                                                                                   | mitir V        |
|              | Q            | Buscar en configuración                       | Pern     | Seleccione una zona para ver o cambiar la configuración de seguridad.                                                   | atornat        |
|              | 8            | Perfiles                                      | Explo    |                                                                                                    | Rener          |
|              | Ô            | Privacidad, búsqueda y servicios              | Pági     | Internet Intranet local Sitios de confianza Sitios restringidos                                                         | Agregar        |
|              | \$           | Apariencia                                    | Estas    | Sitios de confianza cha en que agregue la página. Tiene 6 páginas que                                                   | e se abrirán   |
|              |              | Barra lateral                                 | autor    | van a perjudicar a su equipo o a sus archivos.                                                                          |                |
|              |              | Página de inicio, página principal            | Págir    | Esta zona uene por lo menos un suo weo. Fecha de adición Expira<br>Nivel de seguridad para esta zona                    |                |
|              |              | y nuevas pestañas                             | Ľ        | 25/9/2023 25/10/2023                                                                                                    | ⑪              |
|              | Ŕ            | Compartir, copiar y pegar                     | ß        | Personalizado<br>Configuración personalizada.<br>25/9/2023 25/10/2023                                                   | ŵ              |
|              | ī,           | Cookies y permisos del sitio                  |          | - naga ciic en vivel personalizado para cambiar<br>la configuración<br>- Hana ciic en Nivel predeterminado para usar la | <u>.</u>       |
|              | 6            | Navegador predeterminado                      | 6        | configuración recomendada. 3/9/2023 3/10/2023                                                                           | W              |
|              | $\downarrow$ | Descargas                                     | ۵        | Nigel personalizado Nivel predeterminado 31/8/2023 30/9/2023                                                            | ⑪              |
|              | 썅            | Protección infantil                           | ß        | Bestablecer todas las zonas al nivel predeterminado 12/9/2023 12/10/2023                                                | ⑪              |
|              | At           | Idiomas                                       | ß        | 28/9/2023 28/10/2023                                                                                                    | ŵ              |
|              | Ð            | Impresoras                                    | _        |                                                                                                    | -              |
|              |              | Sistema y rendimiento                         | Орс      | Aceptar Cancelar Aplicar                                                                                                | Ø              |
|              | C            | Restablecer configuración                     |          |                                                                                                    |                |
|              | -            |                                               |          |                                                                                                    |                |

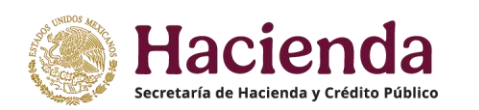

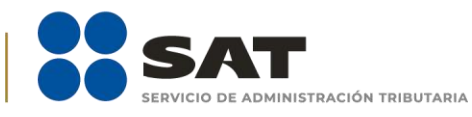

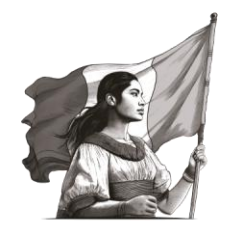

F. Escribir la misma URL y dar clic al botón "**Agregar**".

| 骨 Sitic                                             | os de confianza                                                                                                    | ×  |
|-----------------------------------------------------|----------------------------------------------------------------------------------------------------|----|
| $\checkmark$                                        | Puede agregar y quitar sitios web de esta zona. Todos los sitio<br>web en esta zona usarán la configuración de seguridad de la<br>zona. | )S |
| Agrega                                              | r este sitio web a la zona de:                                                                                                    | _  |
| https:/                                             | /www.consulta.sat.gob.mx/cprsinternet/cprProcBu Agregar                                                                                 |    |
| Sitios w                                            | /eb:                                                                                                    |    |
| http://<br>http://<br>http://<br>http://<br>http:// | 10.60.148.174  Quitar    104.90.128.3  104.90.128.4    104.90.128.66  118.144.132.20                                                    |    |
| C Req<br>de e                                       | uerir comprobación del servidor (https:) para todos los sitios<br>Ista zona                                                             |    |
|                                                     | Cerrar                                                                                                    |    |

G. Se mostrará sólo la URL de dominio agregada, dar clic al botón "**Cerrar**" y después de la pantalla anterior, dar clic al botón "**Aceptar**".

| 👫 Sitios de confianza                                                                                                    | ×       |  |  |  |  |  |  |
|----------------------------------------------------------------------------------------------------|---------|--|--|--|--|--|--|
| Puede agregar y quitar sitios web de esta zona. Todos los sitios web en esta zona usarán la configuración de seguridad de la zona. |         |  |  |  |  |  |  |
| Agregar este sitio web a la zona de:                                                                                               |         |  |  |  |  |  |  |
|                                                                                                    | Agregar |  |  |  |  |  |  |
| Sitios web:                                                                                                    |         |  |  |  |  |  |  |
| https://syesoftware-myfiles.sharepoint.com<br>https://teams.live.com<br>https://teams.microsoft.com                                | Quitar  |  |  |  |  |  |  |
| https://www.consulta.sat.gob.mx                                                                                                    |         |  |  |  |  |  |  |
| Requerir comprobación del servidor (https:) para todos los sitios de esta zona                                                     |         |  |  |  |  |  |  |
|                                                                                                    | Cerrar  |  |  |  |  |  |  |

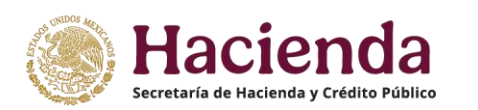

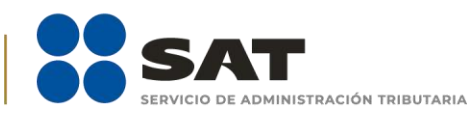

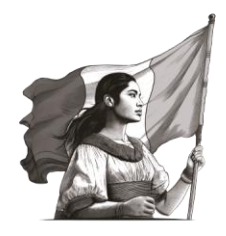

H. Regresando a la pantalla del trámite, dar clic al botón con el símbolo de "Explorador" en la parte superior derecha para que tome la compatibilidad.

|                                                                    | Ø |  |      | Otros trámites y servicios - Portal 🗙 | Servicio de Administración Tribul X | +  |           |              |          |         |         |   | ٥ | Χ |
|--------------------------------------------------------------------|---|--|------|---------------------------------------|-------------------------------------|----|-----------|--------------|----------|---------|---------|---|---|---|
| $\leftarrow$                                                       | C |  | Ô hi | ttps://www.consulta.sat.gob.mx/cp     | rsinternet/cprProcBusC.ASP          |    | AN        | $\checkmark$ | Ф        | Ð       | ŝ       | 0 |   | b |
| Principal Servicios Servicios Prestados por Terceros Consulta CPRS |   |  |      |                                       |                                     | Vo | ver a car | gar en I     | modo Int | ernet E | kplorer |   |   |   |
|                                                                    |   |  |      |                                       |                                     |    |           |              |          |         |         |   |   |   |

I. En la ventana que se muestra, mover a la derecha los dos botones en color azul como se observa en la pantalla y dar clic al botón "**Listo**".

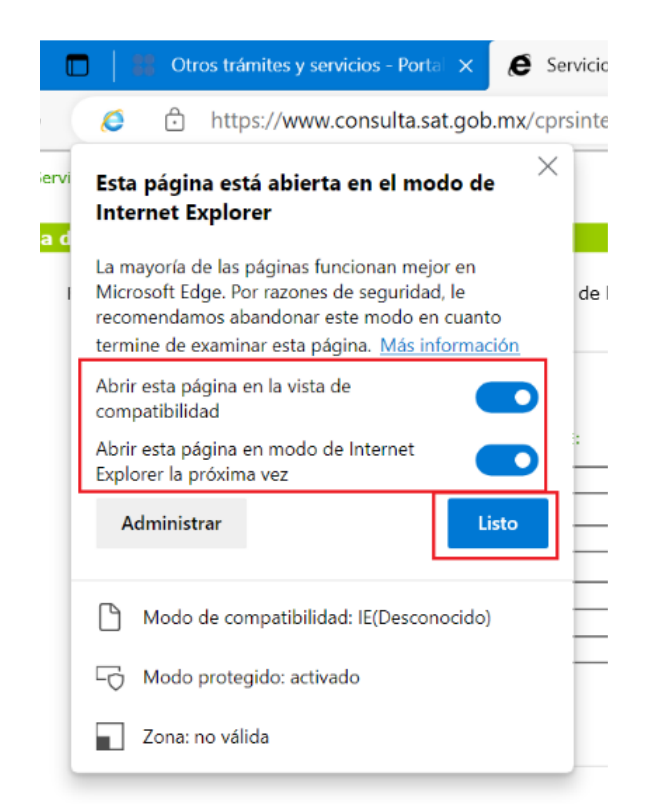

J. La pantalla queda disponible para realizar el trámite.